## (m) 某局点SecPath 数据库漏洞扫描系统运行报错处理经验案例

漏洞扫描 **张自成** 2018-06-28 发表

| 组网及说明   |                                                                                                    |  |
|---------|----------------------------------------------------------------------------------------------------|--|
| 不涉及     |                                                                                                    |  |
| 问题描述    |                                                                                                    |  |
| 数据库漏洞扫描 | 苗系统启动是报错,如图所示                                                                                                    |  |
|         | DBScanUI.exe: Start Error<br>CmContainer / WibuBox Unit Counter reached zero.<br>* CodeMeterAct 5000052:9100<br>Failure reason: CmContainer Entry not found, Error<br>200. |  |
|         | [重试图] 取消                                                                                                    |  |
|         |                                                                                                    |  |
|         | 图1                                                                                                    |  |

## 过程分析

出现这个提示框,说明加密狗许可已经用完,或者加密狗损坏,请更新加密狗许可即可解决问题。如果是重新制作加密狗,需要联系安全产品线后台操作。

具体过程参考如下:

一、加密狗信息查看

1、在电脑右下角任务栏,打开加密狗,打开后如下图

| <u> </u> |
|----------|
| 9        |
| ଷ        |
|          |
|          |
|          |
|          |
| 锂界面      |
|          |

图2

2、点击WEB管理界面(右下角),显示如下图

| 1页 内容 服务<br>CmContainer   许可信 | 器 配置 漏试 关于<br>息   用户数据   备份 / 恢复 |                      | _    | _ |
|-------------------------------|----------------------------------|----------------------|------|---|
|                               | CmContainer:                     | 2-3072241            |      |   |
|                               | 名称:                              | <no name=""></no>    |      |   |
|                               | CmContainer 类型:                  | CmStick 2.02         |      |   |
|                               | 首个驱动器:                           | E: (No Flash)        |      |   |
|                               | 状态:                              | ● 禁用                 |      |   |
|                               |                                  | ○ 连接时被激活             |      |   |
|                               |                                  | ◎ 激活                 |      |   |
|                               | 系统时间 (PC):                       | 2017-10-24 17:56:12  |      |   |
|                               | 系统时间 (CmContainer):              | 2017-10-24 17:56:09  |      |   |
|                               | 认证时间 (CmContainer):              | 2015-03-04 17:47:51  | 更新   |   |
|                               | 剩余存储空间:                          | 93 % (367.440 Bytes) | 碎片整理 |   |

图3

3、点击许可证信息,查看许可证过期日期,未过期,**但是计数器数量为0**,需要把加密狗license导出 来后台重新制作然后再次导入即可

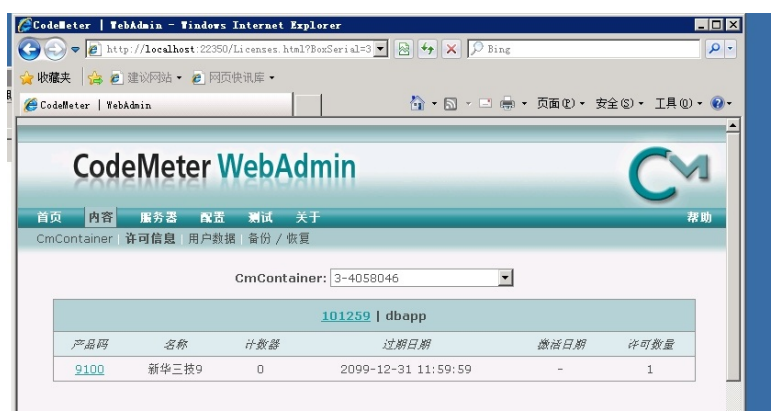

图4

- 二、加密狗license申请
- 1、点击图1中的许可更新出现下述界面,点击创建许可请求,按照步骤最后导出license文件。

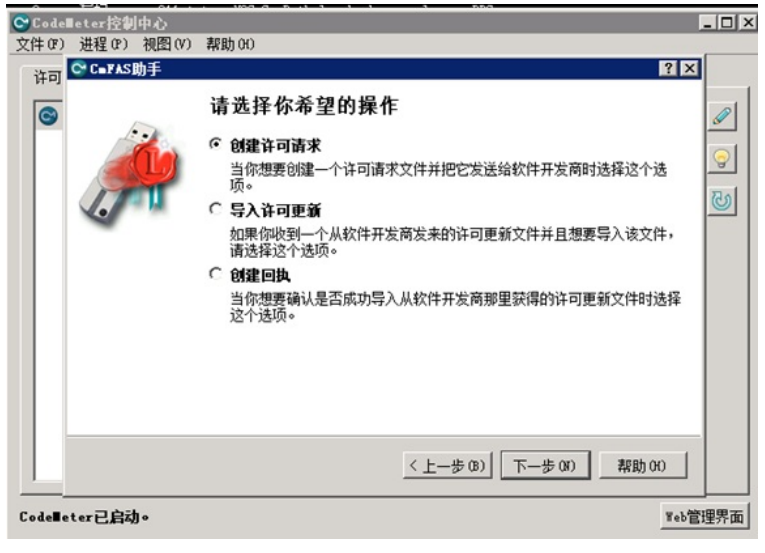

图5

2、待后台重新制作好新的加密狗,点击**导入许可更新**导入新的license文件即可。

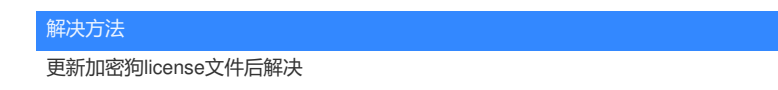